# How to install Wine Crush

#### What you'll need

To install Wine Crush on your iPhone or iPad, you'll need:

- 1. iTunes, and
- 2. A **USB cable** to connect your computer to your iPhone or iPad.

#### Follow these steps:

#### Step 1: Download the app to your computer.

It will most likely end up in your **Downloads** folder.

Step 2: Connect your computer to your iPhone or iPad with the USB cable.

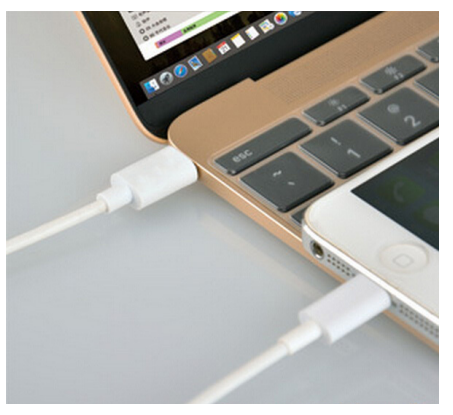

#### Step 3: Start up iTunes and go to your iTunes library.

When iTunes starts up:

- 1. Select Music from the menu near the upper left-hand corner of iTunes, then
- 2. Select **My Music** from the list near the top of iTunes, near the center.

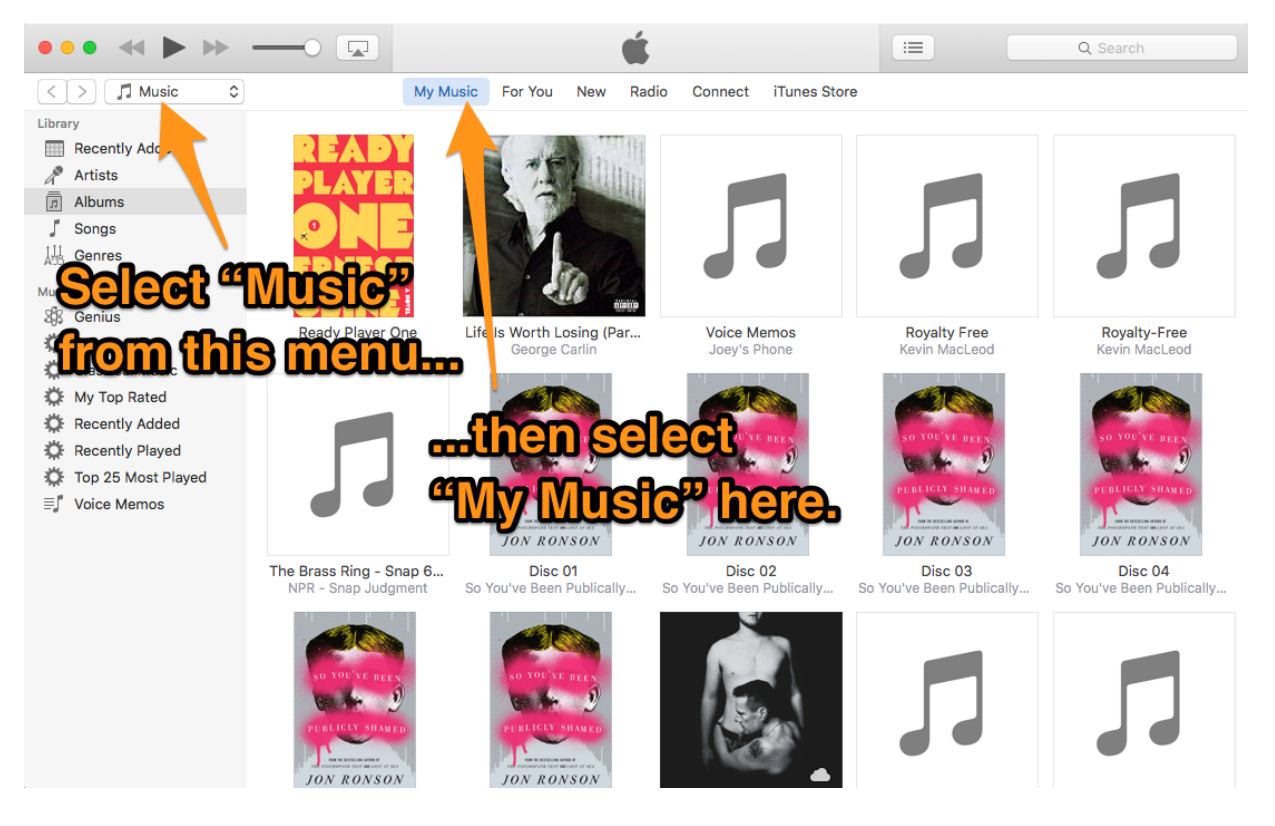

Your iTunes library will probably look quite different from mine. It doesn't matter; all we want is for the iTunes library to be on display.

#### Step 4: Drag the *Wine Crush.ipa* file into your iTunes library.

Make sure that both iTunes and the **Wine Crush.ipa** file are both visible on your screen, then drag the **Wine Crush.ipa** file into your iTunes library.

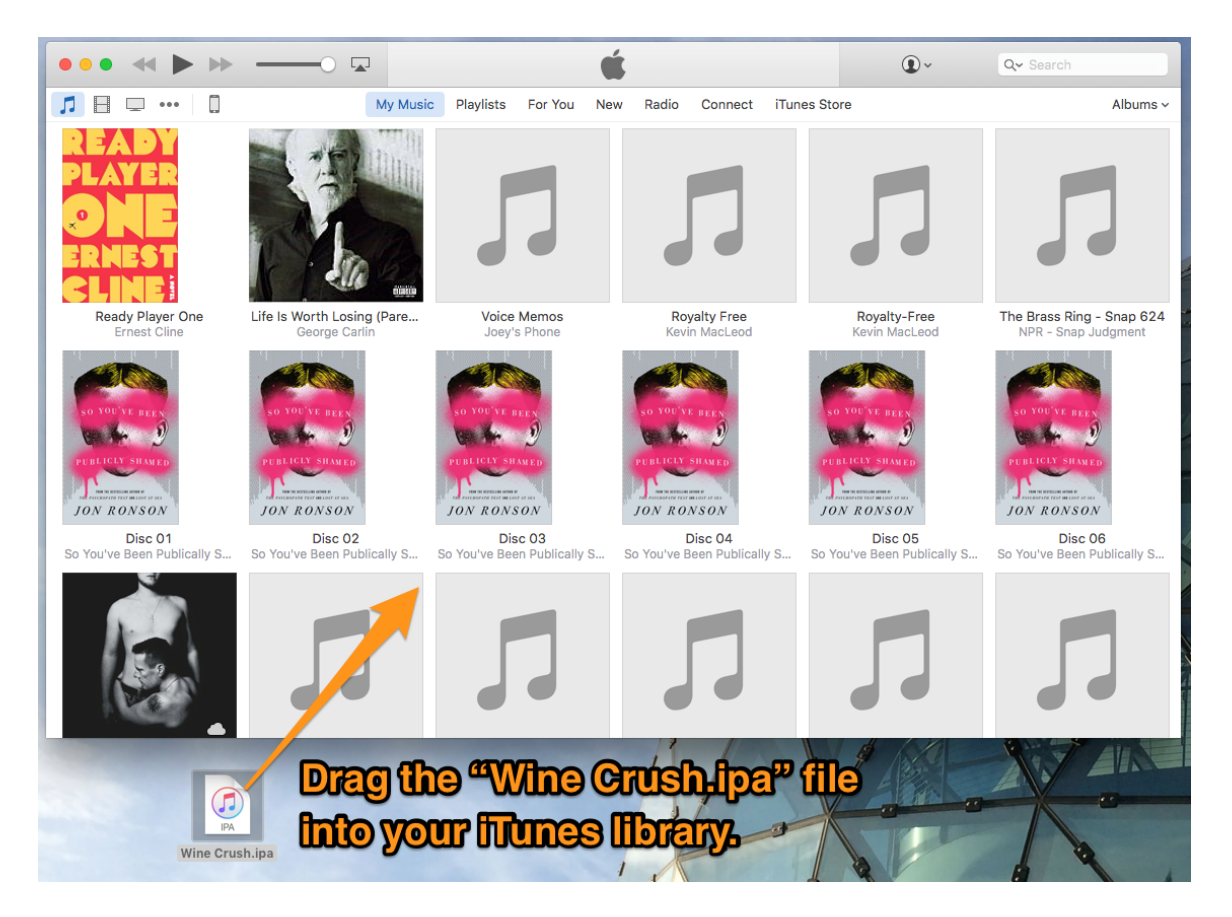

### Step 5: Switch to the iPhone/iPad part of iTunes.

You do this by clicking on the button with the iPhone or iPad icon near the upper left-hand corner of iTunes:

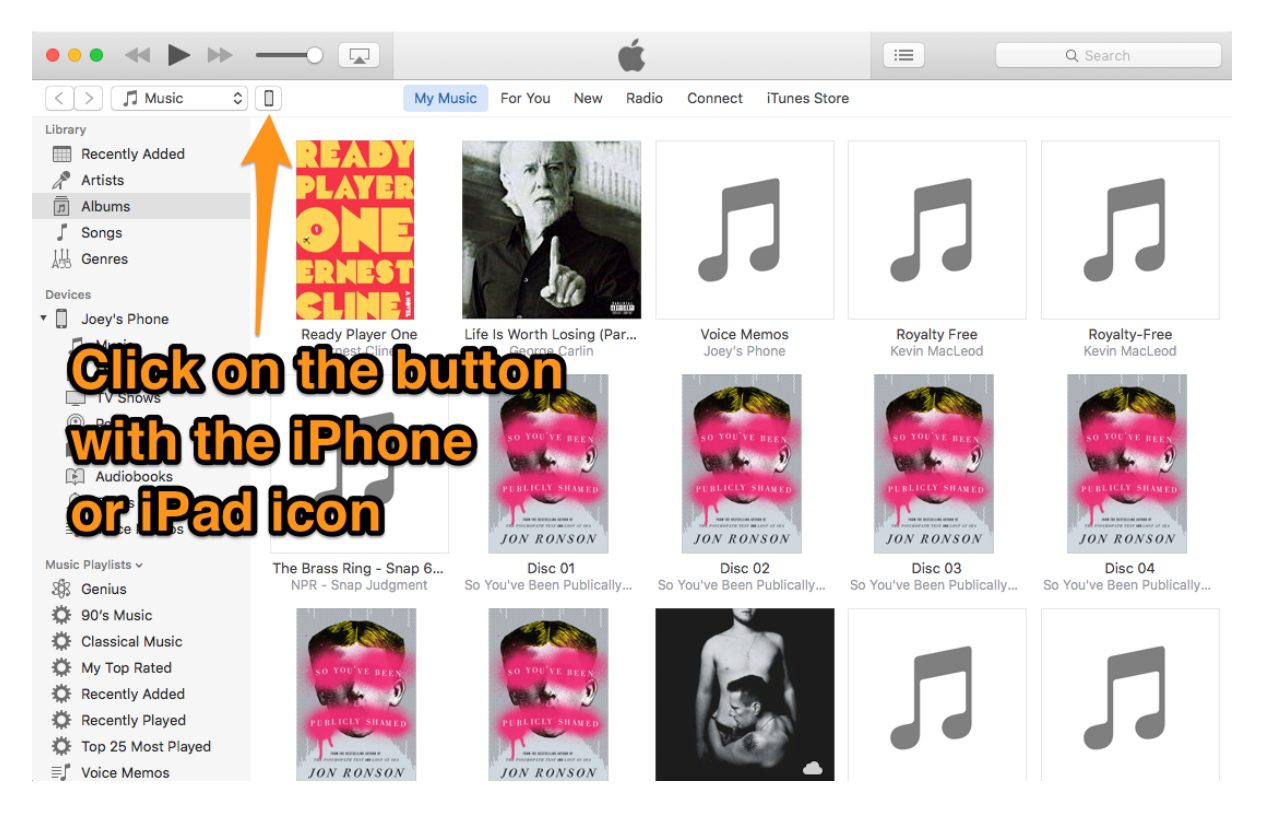

iTunes will now look like this. Click on Apps in the column on the left side:

|                                                                                                    |                                                                                                    | C Search                                                                                                    |
|----------------------------------------------------------------------------------------------------|----------------------------------------------------------------------------------------------------|----------------------------------------------------------------------------------------------------|
| < >                                                                                                    | Joey's Phone                                                                                                    |                                                                                                    |
| Joey's Phone         ▲           646B         84% ■)*                                                                                                    | iPhone 6s                                                                                                    |                                                                                                    |
| Settings<br>Summary<br>A Apps<br>Music<br>Movies<br>TV Shows                                                                                                    |                                                                                                    | iOS 9.3.2         Your iPhone software is up to date. iTunes will automatically check for an update again on 6/1/16.         Check for Update       Restore iPhone                                                                     |
| <ul> <li>Podcasts</li> <li>Books</li> <li>Audiobooks</li> </ul>                                                                                                    | Backups                                                                                                    |                                                                                                    |
| <ul> <li>Photos</li> <li>Info</li> <li>On My Device</li> <li>Music</li> <li>Movies</li> <li>TV Shows</li> <li>Podcasts</li> <li>Books</li> <li>Audiobooks</li> </ul> | Automatically Back Up<br>iCloud<br>Back up the most important data on your iPhone to<br>iCloud.<br>This computer<br>A full backup of your iPhone will be stored on this<br>computer.<br>C Encrypt iPhone backup<br>This will allow account passwords, Health, and HomeKit data to<br>be backed up. | Manually Back Up and Restore         Manually back up your iPhone to this computer or restore a backup stored on this computer.         Back Up Now       Restore Backup         Latest Backup:         Today 1:59 PM to this computer |
|                                                                                                    | Photos Apps                                                                                                    | 30.36 GB Free Apply Done                                                                                                    |

## Step 6: Find Wine Crush in the list of apps and start the installation process.

You'll see a list of apps. Find Wine Crush in this list, and click its Install button:

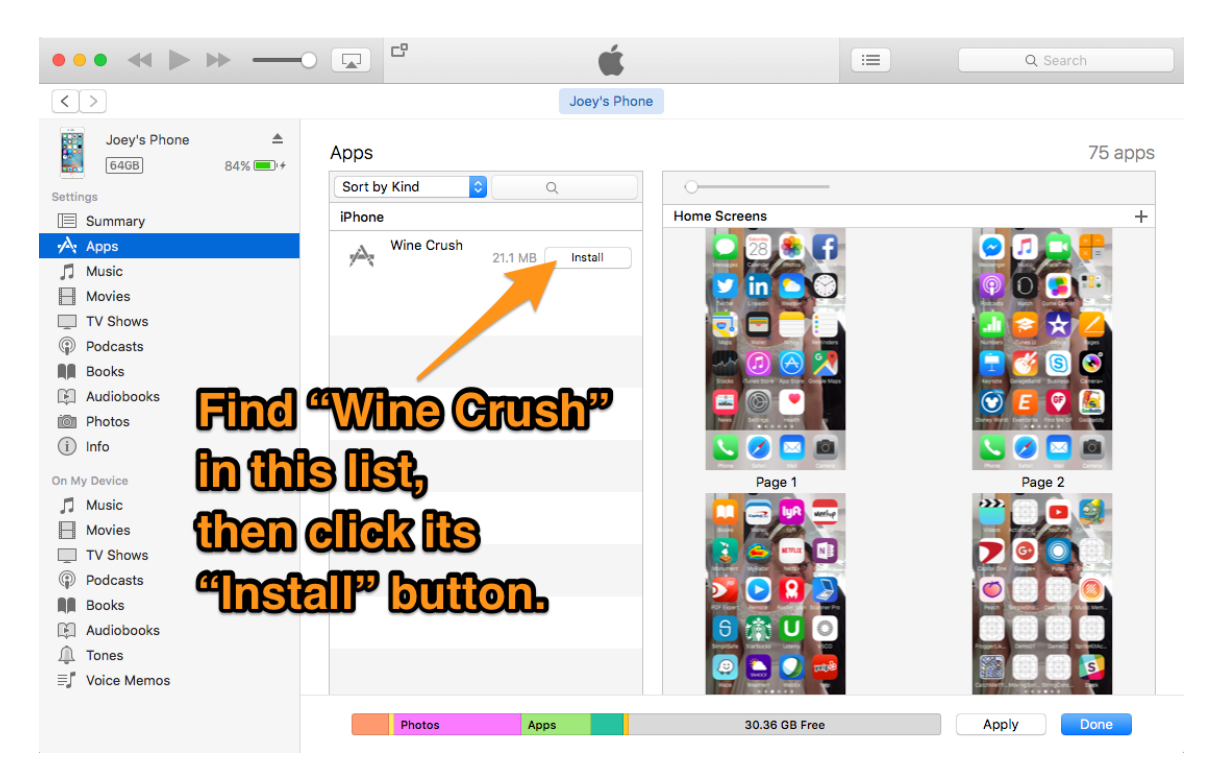

Click the **Apply** button near the lower right-hand corner of iTunes to start the installation process:

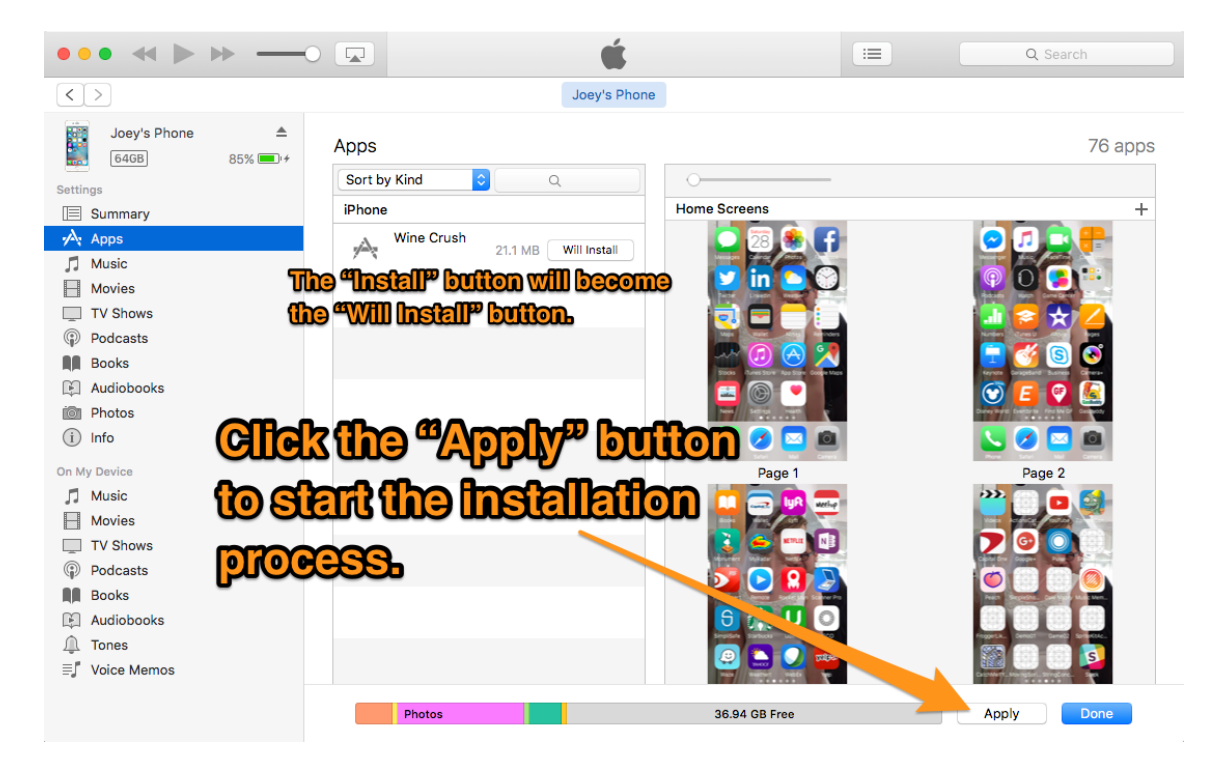

## Step 7: iTunes will sync with your iPhone or iPad, and when it's done, Wine Crush will be installed.

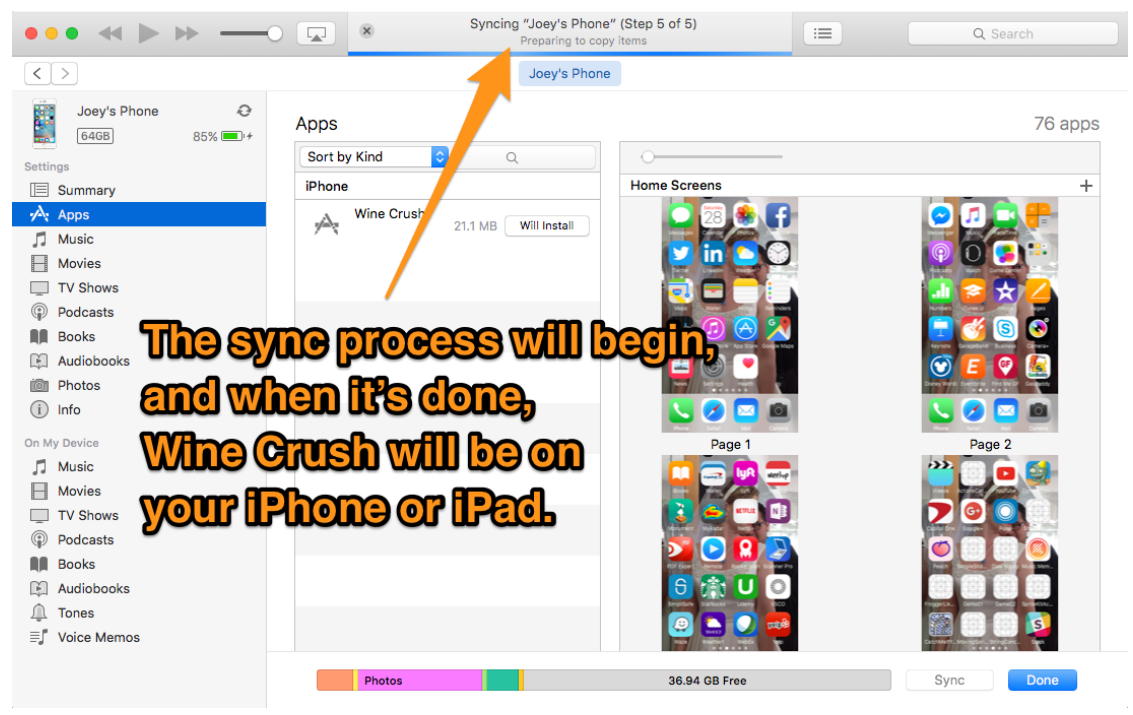

Once the sync process is complete, **Wine Crush** will be on your iPhone or iPad. It's be the newest app on your device, so you have to go to the last page on your Home screen to find it.

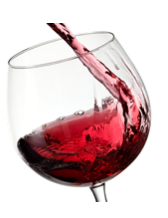

The Wine Crush icon looks like this:

Tap it, and the game should start up. Tap the **Play Wine Crush** button to play the game!

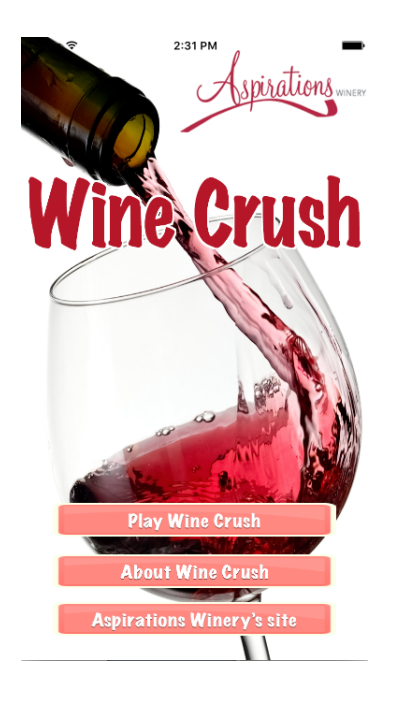